# Manual para el Gestionante Inscripción para programa habitacional

# (Sorteo de Compra de Terrenos con servicios)

**Formulario Web** 

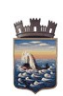

Código: TI-01-019-001

Versión: 28032025

Página 2 de 5

## Índice

| S Dónde encuentro el formulario para iniciar el trámite? | Indice                                                  | 2      |
|----------------------------------------------------------|---------------------------------------------------------|--------|
| nicio del trámite                                        | ¿Dónde encuentro el formulario para iniciar el trámite? | 3<br>3 |
| Preguntas frecuentes:                                    | nicio del trámite                                       | 4      |
|                                                          | Preguntas frecuentes:                                   | 5      |
|                                                          |                                                         |        |
|                                                          |                                                         |        |
|                                                          |                                                         |        |
|                                                          |                                                         |        |
|                                                          |                                                         |        |
|                                                          |                                                         |        |
|                                                          |                                                         |        |
|                                                          |                                                         |        |
|                                                          |                                                         |        |
|                                                          |                                                         |        |
|                                                          |                                                         |        |
|                                                          |                                                         |        |
|                                                          |                                                         |        |
|                                                          |                                                         |        |
|                                                          |                                                         |        |
|                                                          |                                                         |        |

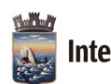

Código: TI-01-019-001

Versión: 28032025

Página 3 de 5

#### Introducción

A través de este formulario web, podrá inscribirse para el futuro sorteo de terrenos con todos los servicios (energía eléctrica, agua corriente, saneamiento, calle, cordón cuneta), de cuyos lotes estarán detallados en el trámite, siempre que cumpla con los requisitos, y una vez estén estipuladas las fechas para la inscripción.

## ¿Dónde encuentro el formulario para iniciar el trámite?

En el Portal de la Intendencia de Maldonado: <u>https://maldonado.gub.uy/</u>
Podemos hacer clic en el botón de "Guía de Trámites", o seleccionar la pestaña
"Servicios", "Guía de Trámites":

| Intendencia de Maldonado | Institucional - Municipios - Comunicación - Descubre Maldonado - Servicios - | Bu   |
|--------------------------|------------------------------------------------------------------------------|------|
|                          | Guía de Trámites                                                             | 5    |
|                          |                                                                              |      |
|                          |                                                                              |      |
|                          | Guía de trámites                                                             |      |
|                          | Catálogo de trámites                                                         |      |
|                          |                                                                              |      |
| Sino también             | podemos poner en el buscador de Google: "trám                                | ites |
| intendencia Ma           | aldonado"                                                                    |      |
| Intendenci               | a Maldonado<br>naldonado.gub.uv.) tramites 🔹                                 |      |
| Guía de Trá              | mites                                                                        |      |
| Trámites ordena          | dos alfabéticamente · Abono Estudiantil de Transporte IDM - Maldonado ·      |      |

 Clic en Guía de Trámites, donde nos va a llevar a un catálogo - abecedario, buscamos la letra "l" y seleccionamos el trámite correspondiente "Inscripción a Sorteo de Compra de Terrenos con servicios -Maldonado". Aquí podremos acceder a toda la información relevante al

3. Clic en Iniciar Trámite en Línea. Crear el trámite o formulario.

mismo (por ejemplo requisitos, costo, vigencia, etc.).

Abono Estudiantil de Transporte MTOP - Maldonado · Cambio de Firma ...

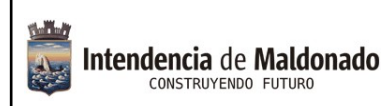

Código: TI-01-019-001

Versión: 28032025

Página 4 de 5

#### Inicio del trámite.

Ingrese todos los datos y documentos solicitados en el formulario.

Debe preparar previamente los documentos a adjuntar en formato PDF, y el tamaño total de todos los archivos no debe superar los 5MB.

Al comienzo deberá seleccionar correctamente la localidad de los terrenos para los cuales se postula.

| Los campos marcados con | (*) son obligatorios. |
|-------------------------|-----------------------|
|-------------------------|-----------------------|

| 1. Inicio del Trám | ite                                   |
|--------------------|---------------------------------------|
| * Me postulo para  | programa de terrenos con servicios:   |
|                    | · · · · · · · · · · · · · · · · · · · |
| 1 1 Idontificación | ↓<br>del primer titular               |

Posteriormente, se deben completar los campos correspondientes sobre cada Titular.

| 1.1 Identificación del primer titular                                                                                        |                                                                                  |                                                                                                  |                        |
|----------------------------------------------------------------------------------------------------|----------------------------------------------------------------------------------|--------------------------------------------------------------------------------------------------|------------------------|
| * Tipo de documento:                                                                                                    | * Nro. De Documento:                                                             | * Vigencia de Documento:                                                                         | * Fecha de Nacimiento: |
| ~                                                                                                    | -                                                                                |                                                                                                  |                        |
| * Primer apellido:                                                                                                    | Segundo apellido:                                                                | *Primer nombre:                                                                                  | Segundo nombre:        |
| Credencial cívica:                                                                                                    | Lugar de trabajo:                                                                | Ocupación:                                                                                       |                        |
| * Cedula de identidad:<br>Seleccionar archivo Sin archivos seleccionados                                                     | * Credencial Cívica:<br>Seleccionar archivo Sin archivos seleccionados           | Partida de nacimiento y/o tenencia de menores:<br>Seleccionar archivo Sin archivos seleccionados |                        |
| * Recibos de ingresos o Declaración jurada contador/a<br>o escribano/a:<br>Seleccionar archivo<br>Sin archivos seleccionados | * Antigüedad de residencia:<br>Seleccionar archivo<br>Sin archivos seleccionados | Documento 1:<br>Seleccionar archivo Sin archivos seleccionados                                   |                        |
| Documento 2:<br>Seleccionar archivo Sin archivos seleccionados                                                               | Documento 3:<br>Seleccionar archivo Sin archivos seleccionados                   | Documento 4:<br>Seleccionar archivo                                                              |                        |
| 1.2 Medios de contacto del primer titular                                                                                    |                                                                                  |                                                                                                  |                        |
| * Correo electrónico:                                                                                                    | * Celular:                                                                       | Teléfono:                                                                                        |                        |
| * Calle:                                                                                                    | Nro. de calle:                                                                   | Nro. de apartamento:                                                                             |                        |
| Municipio:<br>Elegir un Municipio                                                                                            | Localidad:<br>Seleccionar localidad                                              | Barrio:<br>Seleccione un Barrio                                                                  |                        |

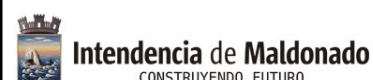

Código: TI-01-019-001

Versión: 28032025

Página 5 de 5

Luego, completar la tabla de la composición familiar. En esta, tiene campos para completar con texto, y menús desplegables para elegir opción, según corresponda:

1.5 Composición familiar (incluye al solicitante)

| #  | Nombres y<br>Apellidos | Parentezco | C.I | Edad | Estado civil | Ocupación | (1) Ingreso | (2) Asignacion<br>Familiar | (3) Pensión | (4) Otro |
|----|------------------------|------------|-----|------|--------------|-----------|-------------|----------------------------|-------------|----------|
| 1  |                        | ~          |     |      | ~            | ~         |             |                            |             |          |
| 2  |                        | ~          |     |      | ~            | ~         |             |                            |             |          |
| 3  |                        | ~          |     |      | ~            | ~         |             |                            |             |          |
| 4  |                        | ~          |     |      | ~            | ~         |             |                            |             |          |
| 5  |                        | ~          |     |      | ~            | ~         |             |                            |             |          |
| 6  |                        | ~          |     |      | ~            | ~         |             |                            |             |          |
| 7  |                        | ~          |     |      | ~            | ~         |             |                            |             |          |
| 8  |                        | ~          |     |      | ~            | ~         |             |                            |             |          |
| 9  |                        | ~          |     |      | ~            | ~         |             |                            |             |          |
| 10 |                        | ~          |     |      | ~            | ~         |             |                            |             |          |

Posteriormente seguirá completando datos sobre los integrantes del núcleo familiar, los ingresos totales, preguntas sobre la historia habitacional del titular y/o titulares, y la Declaración jurada y constitución de domicilio.

Enviar

Al finalizar, clic en el botón "Enviar".

Preguntas frecuentes:

#### 1) ¿Si no sé hacerlo en línea, tengo otra manera de realizarlo?

Puede concurrir al Municipio de Solís, Piriápolis, Pan de Azúcar o Dirección General de Vivienda, Desarrollo Barrial y Salud, donde podrán ayudarlo.

#### 2) ¿Dónde puedo recibir ayuda para realizarlo en línea?

Comunicándose al 4222 3333, donde los funcionarios del Centro de Atención a la Comunidad podrán guiarle.

También en cualquier oficina de los Municipios podrán asistirle.

#### 3) ¿Cómo me entero de la respuesta al trámite?

Se notifica al correo proporcionado por el gestionante y se publicará en la página web de la Intendencia, las diferentes etapas.